# The End of Semester Checklist

# The End of Semester Checklist

There are three components to the checklist:

- **Download Grades:** Downloading produces the Grade Center as an Excel formatted worksheet.
- Archive Course: Archiving creates a permanent record of a course including user data and interactions (grades, discussion board postings, etc.). This information may only be accessed if the course is exported back into the Blackboard LMS. Although the Blackboard administrator archives every course at the end of the semester, instructors are strongly urged to archive their courses for their own personal records.
- **Export Course:** Exporting creates a Zip file of course content that can be moved into another course. *You cannot save user data and interactions*. (student names, grades and discussion board postings) The zip file feature allows for course portability, so the course can be copied onto a thumb drive or desktop.

### Download Grades

Instructors have the ability to download Grade Center data as a delimited spreadsheet file.

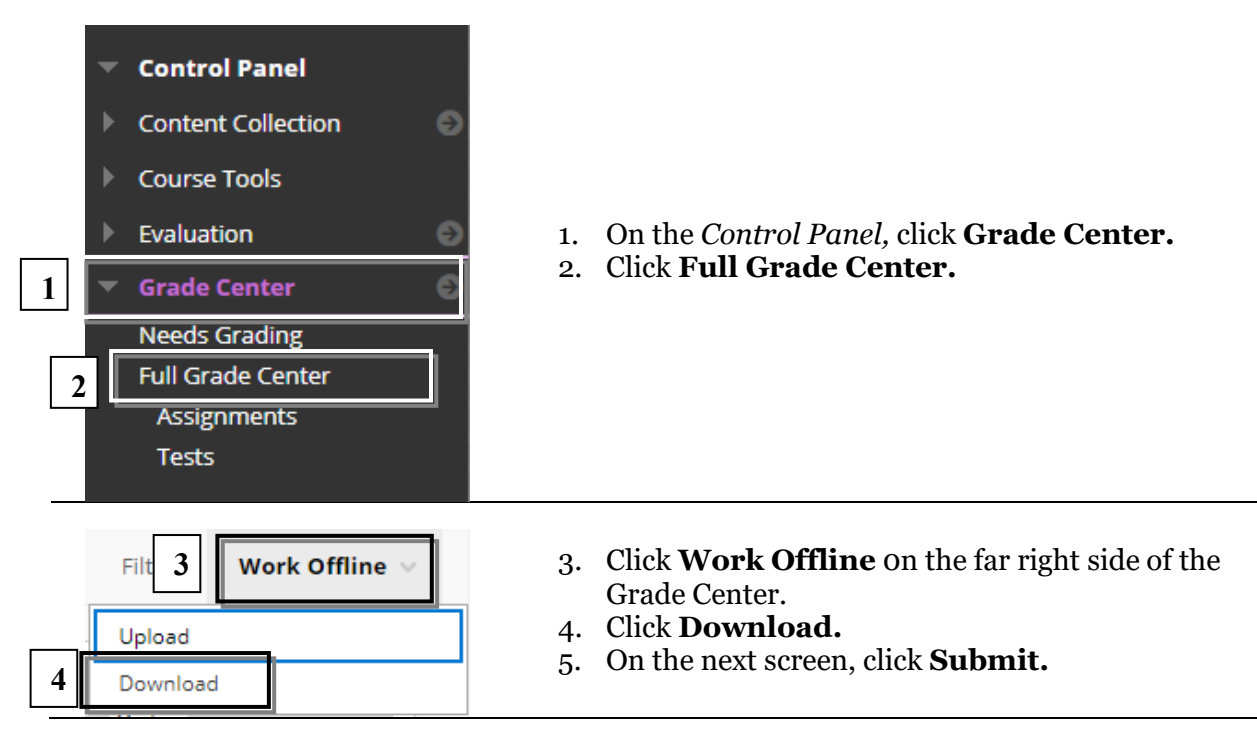

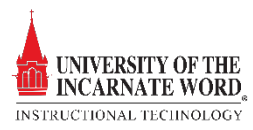

## Download Grades

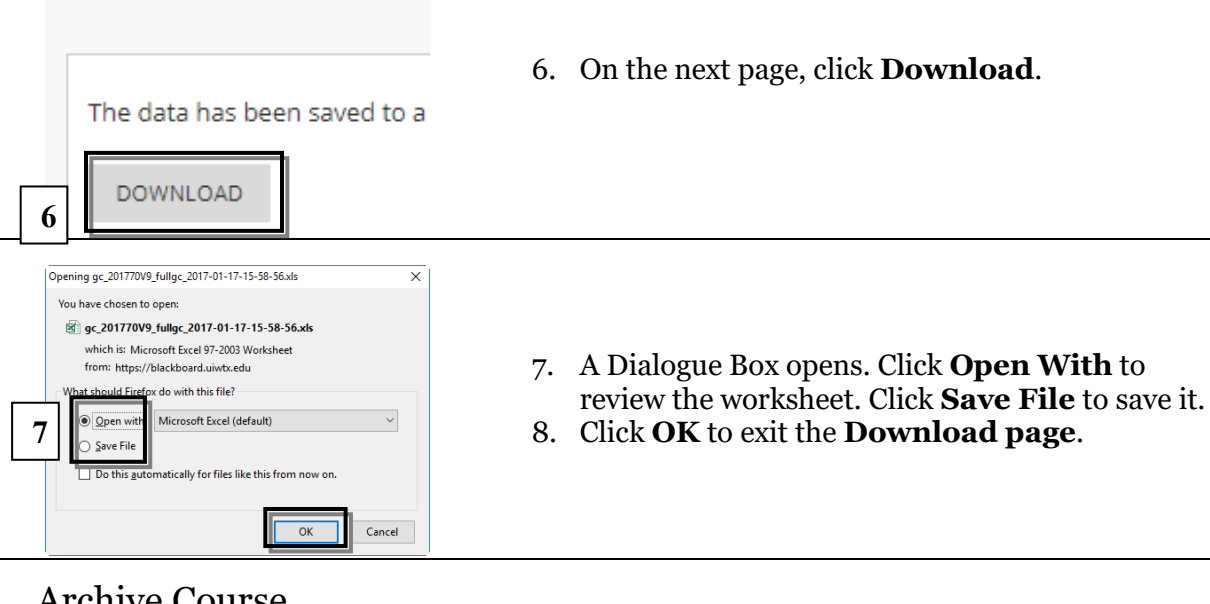

#### **Archive Course**

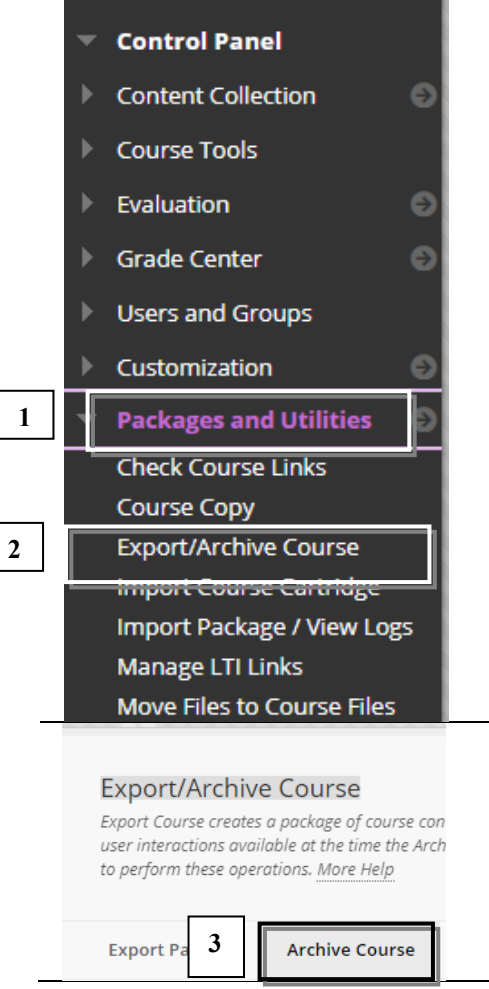

UNIVERSITY OF THE INCARNATE WORD INSTRUCTIONAL TECHNOLOGY

- On the Control Panel, click Packages and Utilities. 1.
- Click Export/Archive Course. 2.

3. Click Archive Couse.

#### SELECT COPY OPTIONS -

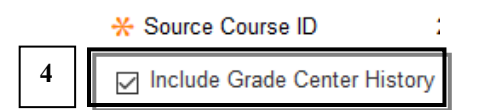

#### **Export Course**

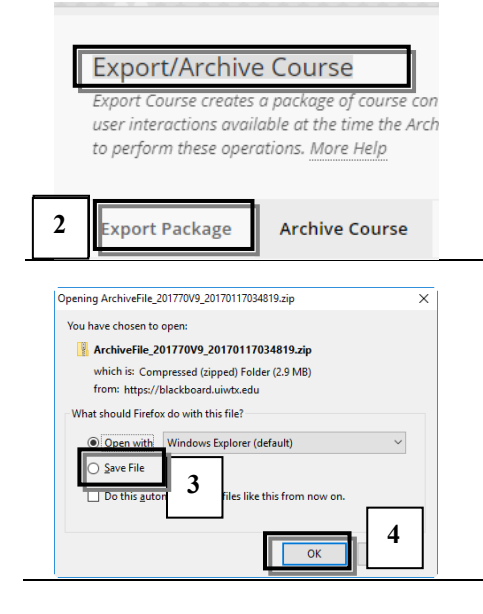

- 4. The *Archive Course* page opens. Locate *Select Copy Options*, and Click the **checkbox** Include **Grade Center History**.
- 5. Click **Submit.** You will receive confirmation email through *Cardinal Mail* when the archive is complete.
- Upon receipt of the *Archive email*, Click Export/Archive Course on the Control Panel.
  Choose the Export Package link.
  - ArchiveFile Bb9TrainingCourse 20100323042206.zip
- 3. The *File Download Dialogue Box* opens. Click **Save File** and choose a location. (You may want to save a copy in your course file and on your OneDrive).
- 4. Click **OK**

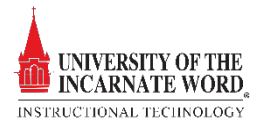